### 情報機器の操作 MS PowerPoint 編 その 01/03

本日のテーマ: MS PowerPoint を使いこなそう その 01

今回は、マイクロソフト社のアプリケーション PowerPointの使い方と

プレゼンテーションの基礎について学んでいきましょう。両方を理解して

PowerPoint を利用する「目的」をしっかり意識してこそ、どちらとも上達します。

■おおまかなスケジュール

□☆今週(7/13): PowerPointの使い方「基礎」&「上手な」ロ頭発表の基本
 ☆来週(7/20): デジタル絵本を作ろう
 ☆最終日(8/03): 「4 年後の私」ロ頭発表会

■PowerPointの使い方「基礎」

□まずは「タイトルスライドの作成」「スライドの追加」「文字の入力」など、 PowerPointの基本の使い方を学びましょう。

■課題1 タイトルスライドの作成

□通常、PowerPoint を起動し、「新しいプレゼンテーション」を作成すると、 下記左側のようなタイトルページが出てくるはずです。

|                                                                                                    | 😰 🖶 🍤 😳 👳 ジ ブレゼンテーション1 - PowerPoint 🛛 🚈 🤶 🖾 🗕 🗖 🗙                                                                                                    |
|----------------------------------------------------------------------------------------------------|----------------------------------------------------------------------------------------------------|
| 20日 ち・0 丁 □ = 九ゼカー3a21-PowerPoint     ? □ - □ ×       2760 ホーム 抹入 デザク 画面切せえ アニメー3a2 スタイド3a- 花園 表示 林 実好子・「□       第二 日 ・ □ × 1 ・ □ ・ □ ・ □ ・ □ ・ □ ・ □ ・ □ ・ □       80 0 □ □ 1 ± ≤ acc ℓ · 0 = □ = □ = □ 1 · 0 · 0 · 0 · 0 · 0 · 0 · 0 · 0 · 0 · | アイル     ホーム     挿入     デザイン     画面(0)協力     アニメーション     スライド ショー     乾固     表示     林     美部子・     「       ●     ●     ●     ●     ●     ●     ●     ●     ●     ●     ●     ●     ●     ●     ●     ●     ●     ●     ●     ●     ●     ●     ●     ●     ●     ●     ●     ●     ●     ●     ●     ●     ●     ●     ●     ●     ●     ●     ●     ●     ●     ●     ●     ●     ●     ●     ●     ●     ●     ●     ●     ●     ●     ●     ●     ●     ●     ●     ●     ●     ●     ●     ●     ●     ●     ●     ●     ●     ●     ●     ●     ●     ●     ●     ●     ●     ●     ●     ●     ●     ●     ●     ●     ●     ●     ●     ●     ●     ●     ●     ●     ●     ●     ●     ●     ●     ●     ●     ●     ●     ●     ●     ●     ●     ●     ●     ●     ●     ●     ●     ●     ●     ●     ●     ●     ●     ●     ●     ●     ● <td< th=""></td<> |
| タイトルを入力<br><sup>サプタイトルを入力</sup>                                                                                                    | PowerPointの使い方<br>学生最号 9999<br>雨暖額285                                                                                                    |
| 2011年1月 1日本語 ニュノート ● 300ト 回 21 間 マーーーー・ 40% 1日 🔿                                                                                                    | 2511년 1/1 대 슬 /~ ト 투고/가 曰 :: 師 로 + 40% 82                                                                                                    |

口以下の作業をして、上記右側のような「タイトルスライド」を作成してください。

□「タイトルを入力」部分をダブルクリックして「PowerPointの使い方」と入力 □「サブタイトルを入力」部分をダブルクリックして、あなたの学生番号と名前を入力

□「PowerPointの使い方基礎」という名前でパワーポイントファイルを保存して下さい。 □保存先は、USBメモリがオススメ(とりあえず「デスクトップ」でも構いません)

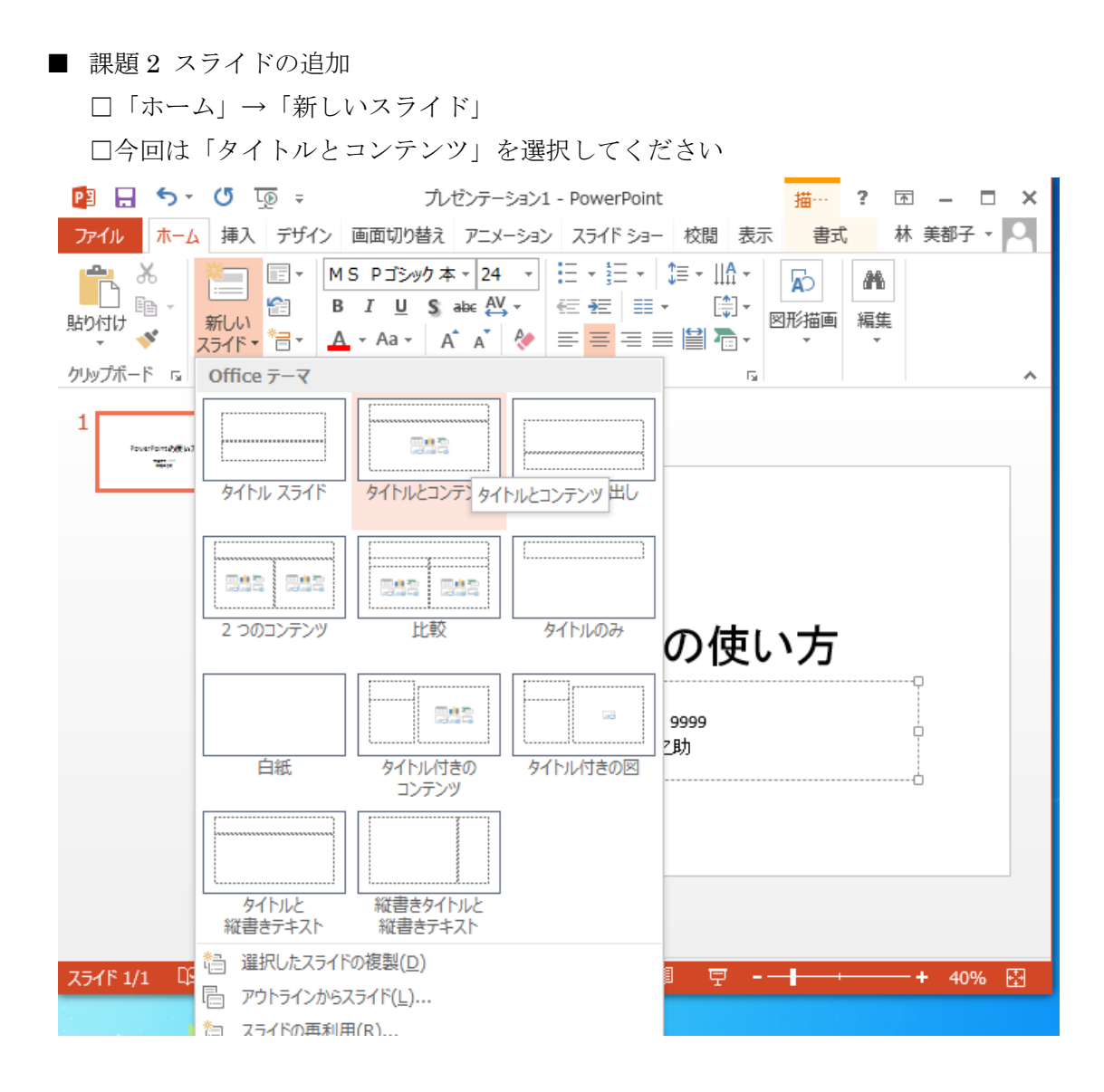

#### □下記のような状態になっていれば、成功です。

| 😰 🖯 🔸 🖯 😨 🕫                | プレゼンテーション1 - PowerPoint ? 📧 🗕 🗖                  | × |
|----------------------------|--------------------------------------------------|---|
| <mark>ファイル ホーム</mark> 挿入 デ | ザイン 画面切り替え アニメーション スライドショー 校閲 表示 林美都子 🗸          |   |
|                            | · 24     · := · ::= · ::= · ::= · :::::::::::::: |   |
| クリップボード 🕫 スライド             | フォント & 段落 &                                      | ^ |
| 1                          |                                                  |   |
| 2                          | タイトルを入力                                          |   |
|                            | ・テキストを入力                                         |   |
|                            |                                                  |   |
|                            |                                                  | - |
|                            |                                                  | * |
| 75482/2 19                 |                                                  | * |

■ 課題3 文字の入力

□以下のように、スライドに文字を入力してみてください。 下記文章に指定されているように「タブ(Tab)キー」「改行(enter)キー」「シフト(Shift) キー」を駆使して、以下と同じような見た目になるよう入力してみて下さい

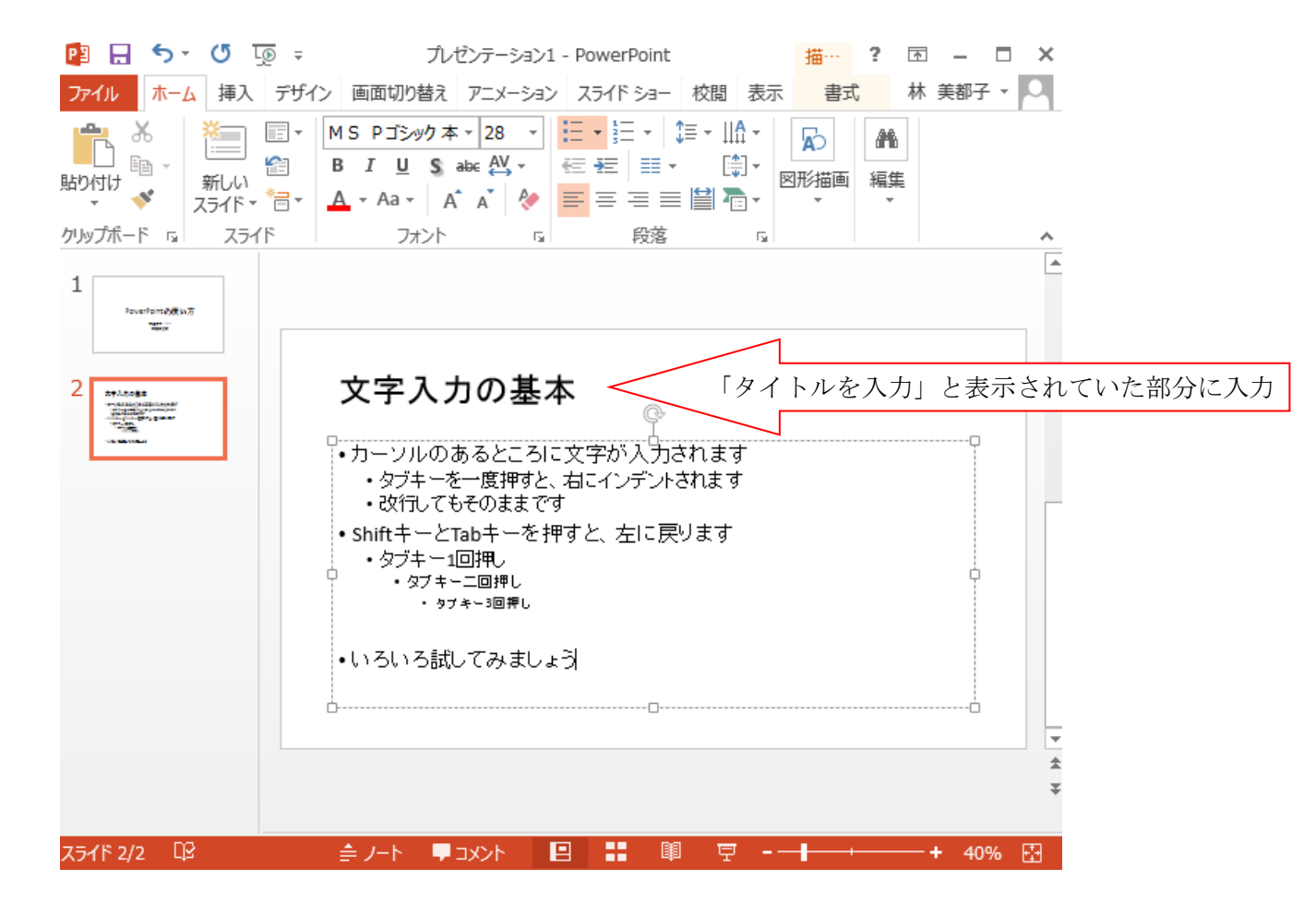

■ 課題4 スライドのコピー

□スライドを丸ごとコピーしてみましょう。

□左側の小さなスライド上で 右クリック → コピー

| 📲 🗔 🔹 🐨 🔄 📲                                  | プレゼンテーション1 - PowerPoint ? 📧 🗕 🗖 🗙                                                                                                    |
|----------------------------------------------|----------------------------------------------------------------------------------------------------|
| ファイル ホーム 挿入 デザイン 画                           | 酒切り替え アニメーション スライドショー 校閲 表示 林美都子 🖓                                                                                                    |
|                                              | 28     ·     : ::: · ::: · ::: · ::: · ::: · ::: · ::: · ::: · ::: · ::: · ::: · ::: · ::: · ::: · ::: · ::: · :: · :: · : · :: · :: · :: · :: · :: · :: · :: · : :: · :: |
| クリップボード 5 スライド フ                             |                                                                                                    |
| 1<br>Text Text Text Text Text Text Text Text | 入力の基本                                                                                                    |
|                                              | )あるところに文字が入力されます                                                                                                    |
| En ⊐ピー( <u>⊂</u> )                           | を一度押すと、右にインデントされます                                                                                                    |
| 💼 貼り付けのオプション:                                | . もそのまま C 9<br>とTabキーを 押すと、 左に 戻ります                                                                                                    |
|                                              | -1回押。                                                                                                    |
|                                              | キー二回押し<br>9ブキー3回押し                                                                                                    |
| (二) スライドの複製(A)                               |                                                                                                    |
| I スライドの削除(D)                                 | むしてみましょう                                                                                                    |
| *言 セクションの追加(A)                               |                                                                                                    |
| マ スライドの発行(S)                                 | -                                                                                                    |
| 更新のチェック(U)                                   | 4                                                                                                    |
|                                              | •                                                                                                    |
| スライド 2 1 スライドのリセット(R)                        |                                                                                                    |
| 一 当 4 日 の 書 式 設 定 (B)                        |                                                                                                    |
|                                              |                                                                                                    |
|                                              |                                                                                                    |
| 20 9H3K小人71 NLIQUE(日)                        |                                                                                                    |

□ 左側の小さなスライド2番の下あたりにカーソルを持って行って、右クリック

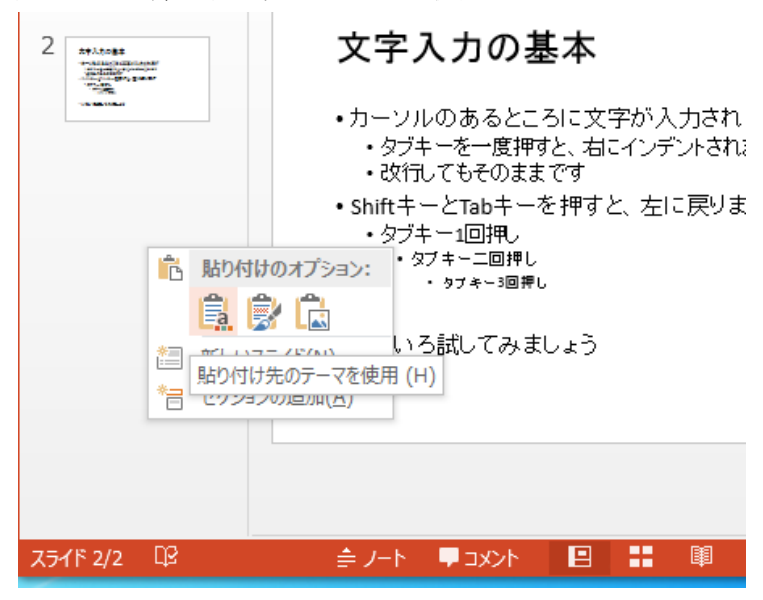

→ 貼り付け → 貼り付け先のテーマを使用

□うまく行くと、下記のように左側に、同じ内容の小さなスライドが2枚確認できます

| 📴 🖯 🕤 😨                                       | ້ ∓ PowerPointの                                                                                                    | )使い方.pptx - Powe                       | rPoint             | ? 🗈  | – 🗆 ×   |
|-----------------------------------------------|----------------------------------------------------------------------------------------------------|----------------------------------------|--------------------|------|---------|
| <b>ファイル ホーム</b> 挿入                            | デザイン 画面切り替え                                                                                                    | アニメーション スラ                             | バドショー 校閲           | 表示 林 | 美都子 🔻 🔍 |
| 貼り付け<br>・ 、 、 、 、 、 、 、 、 、 、 、 、 、 、 、 、 、 、 | □      28       B     I     U     S     abc     AV       □     A     ×     A <sup>+</sup> A <sup>+</sup> A <sup>+</sup> |                                        |                    | ● 編集 |         |
| クリップボード 53 スライド                               | ン フォント                                                                                                    | 6 段落                                   | Est.               |      | A       |
| 1<br>Powerform 60% 10.7<br>Theorem            |                                                                                                    |                                        |                    |      |         |
| 2 274.0085                                    | 文字入力の<br>・カーソルのあると                                                                                                    | 基本                                     | はれます               |      |         |
| 3 <b>XTATUS</b><br>                           | ・シンキーをした<br>・改行してもそのま<br>・ShiftキーとTabキ、<br>・タブキー1回押し<br>・タブキー二回押し                                                       | 492、AICインテント<br>ほまです<br>ーを押すと、左に見<br>ル | ನಿಗಿದ್ದು<br>ಪ್ರಕಾರ |      |         |
|                                               | ・ <sub>ፇヺキー</sub> 洄<br>・いろいろ試してみ                                                                                        | <sub>押し</sub><br>ましょう                  |                    |      |         |
|                                               |                                                                                                    |                                        |                    |      |         |
|                                               |                                                                                                    |                                        |                    |      | \$      |
|                                               |                                                                                                    |                                        |                    |      | ÷       |
| スライド 3/3 印 日本語                                | ≜ /−ト <b>早</b> ⊐x>h                                                                                                    |                                        | ∎ 🖵                |      | + 40% 🗄 |

■ 課題5 スライドの office テーマを変更する

□一般的な「タイトルとコンテンツ」から「縦書き」に変えてみましょう。

□左側のコラム内にある3番のスライドを選択後、

「ホーム」→「office テーマ」→「タイトルと縦書きテキスト」

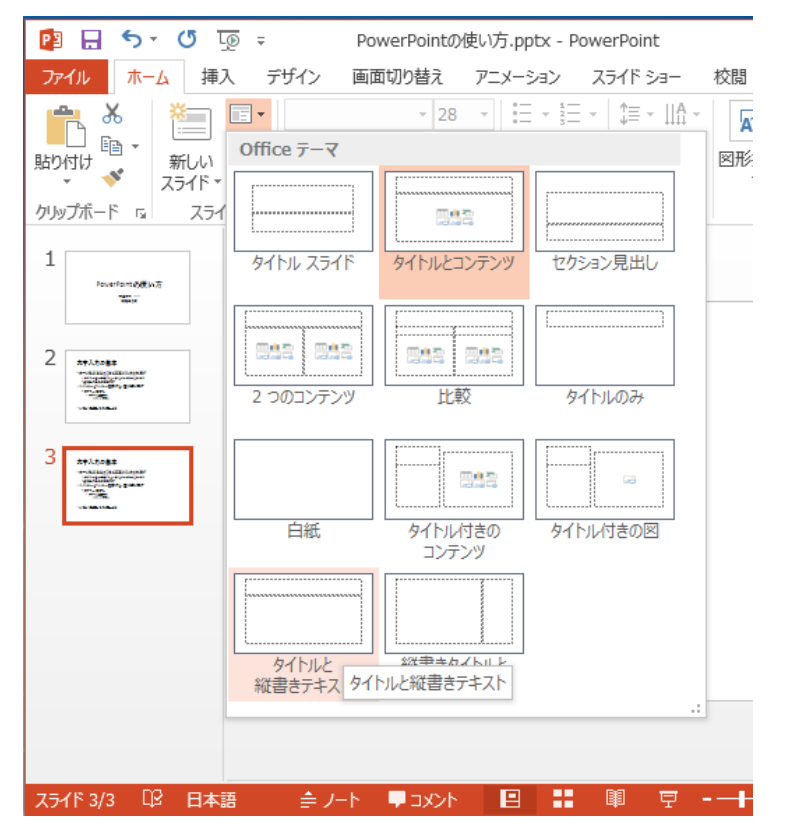

#### □うまくいけば、下記のようになります。

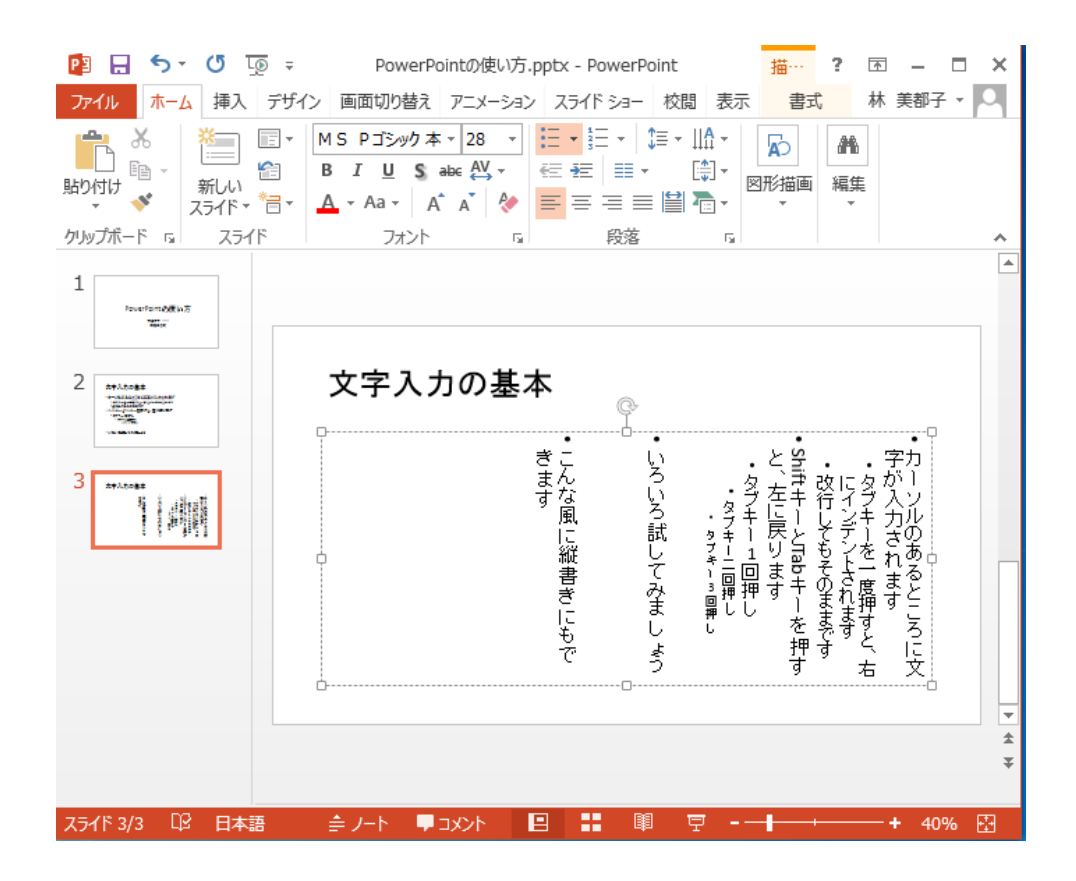

- 課題6 文字のサイズ変更・文字の色変更
  - □ 4枚目に新しいスライドを挿入してください。
  - □ サイズや色等を変更したい文字列を選択した後、以下のように

□ 文字のサイズを変更したり、

□文字の色を変更したりして、

|                                                                                                    | 📴 🗔 🕤 🕐 👳 🕫                                                        | PowerPointの使い方.pptx - PowerPoint                                                                                 |
|----------------------------------------------------------------------------------------------------|--------------------------------------------------------------------|----------------------------------------------------------------------------------------------------|
| 2 日 ・ ・ ・ ・ ・ ・ ・ ・ ・ ・ ・ ・ ・ ・ ・ ・ ・ ・                                                                                                    | ファイル ホーム 挿入 デザイ                                                    | (ン 画面切り替え アニメーション スライドショー 校閲                                                                                     |
|                                                                                                    |                                                                    | MS Pゴシック本・28・     E・E・E・ =・       B I U S abc 然・     E E I・ E       ▲・Aa・A*A*     ● E E I = E       アーマの色     段落 |
| 2       1       1       1       1       1       1       1       1       1       1       1       1       1       1       1       1       1       1       1       1       1       1       1       1       1       1       1       1       1       1       1       1       1       1       1       1       1       1       1       1       1       1       1       1       1       1       1       1       1       1       1       1       1       1       1       1       1       1       1       1       1       1       1       1       1       1       1       1       1       1       1       1       1       1       1       1       1       1       1       1       1       1       1       1       1       1       1       1       1       1       1       1       1       1       1       1       1       1       1       1       1       1       1       1       1       1       1       1       1       1       1       1       1       1       1       1       1       1 | 1<br>1<br>1<br>1<br>1<br>1<br>1<br>1<br>1<br>1<br>1<br>1<br>1<br>1 | アーマの色     FX3       日本町の色(M)     た       ホペレたり     た       ・赤くしたり     き       ・緑にしたり     ・フォントを変えたり できます         |
|                                                                                                    | スライド 4/4 印2 日本語                                                    | 후 가-ト 두 אלאב 두 기-년 🚔                                                                                             |

□下記のようなスライドを作成してください。

| 😰 🗔 🕤 🗸 🕐 👰 🗧 🛛 PowerPoi                                                 | ntの使い方.pptx - PowerPoint                                                                                                    | 描…        | ? 📧 –               | □ ×     |
|--------------------------------------------------------------------------|----------------------------------------------------------------------------------------------------|-----------|---------------------|---------|
| ファイル ホーム 挿入 デザイン 画面切り替え                                                  | アニメーション スライドショー 校閲 表                                                                                                    | 示 書式      | 林 美都子               | z + 0   |
|                                                                          | 28     ▼     Image: The second second secon | 図形描画<br>マ | <b>州</b><br>編集<br>・ | ~       |
| 1<br>Provertraintely(1):07                                               |                                                                                                    |           |                     | <b></b> |
| 2<br>文字の大                                                                | きさや色                                                                                                    |           | - <b>-</b>          |         |
| <ul> <li>・文字の</li> <li>・赤くしたり</li> <li>・緑にしたり</li> <li>・オントキジ</li> </ul> | の大きさを大きく                                                                                                    | したり       | <b>)</b>            |         |
|                                                                          | g,,,,,,,,,,,,,,,,,,,,,,,,,,,,,,,,,,,,                                                                                                    |           | 0                   |         |
|                                                                          |                                                                                                    |           |                     | ź       |
|                                                                          |                                                                                                    |           |                     | ¥       |
| スライド 4/4 □2 日本語 🚔 ノート 🖵 🗆                                                | x>h 🖪 🚼 🗐 🖵 -                                                                                                    |           | + 40                | % 🗗     |

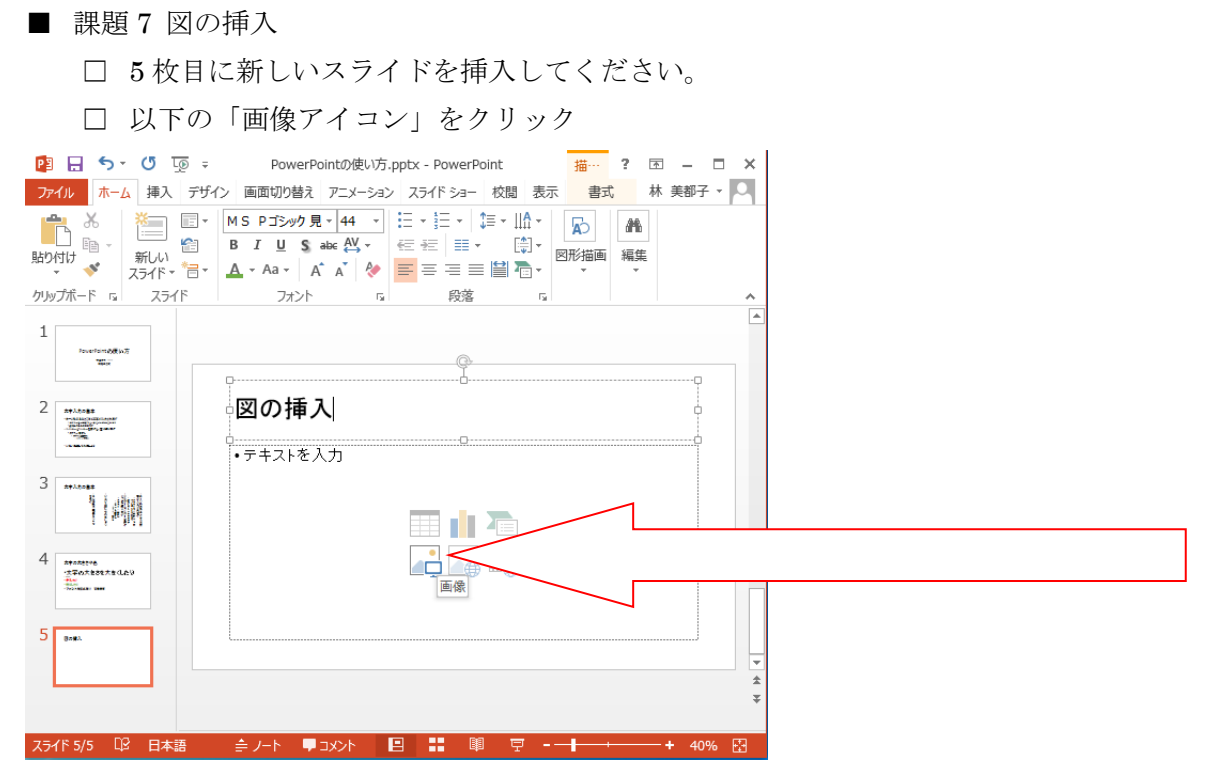

□以下のようなウィンドウが出てくるので、好きな絵を選んで「挿入」

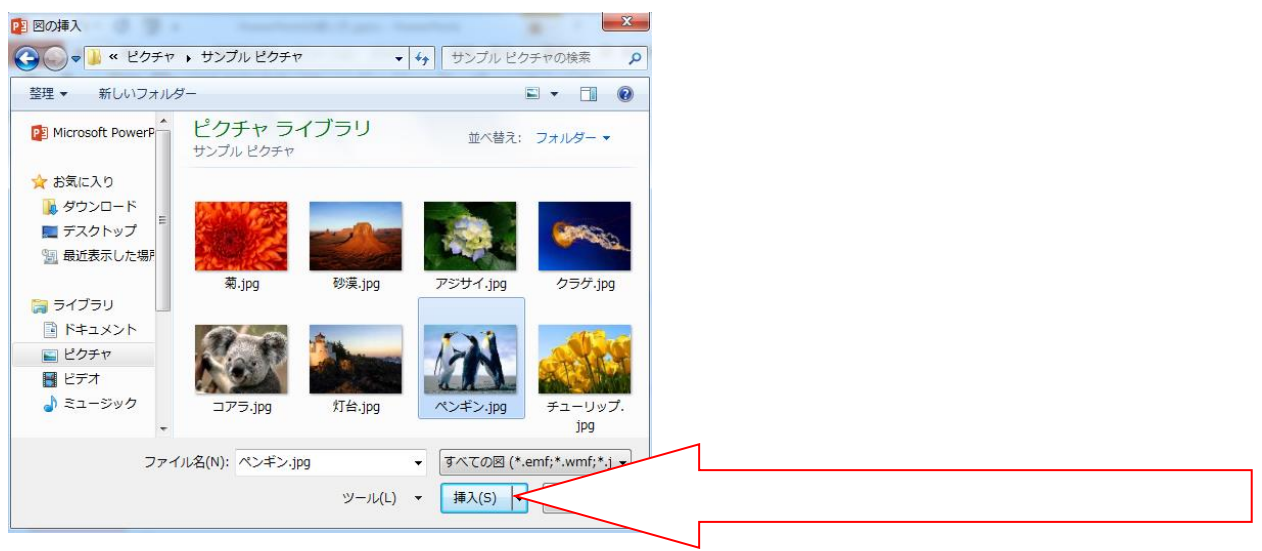

口以下が完成図です。

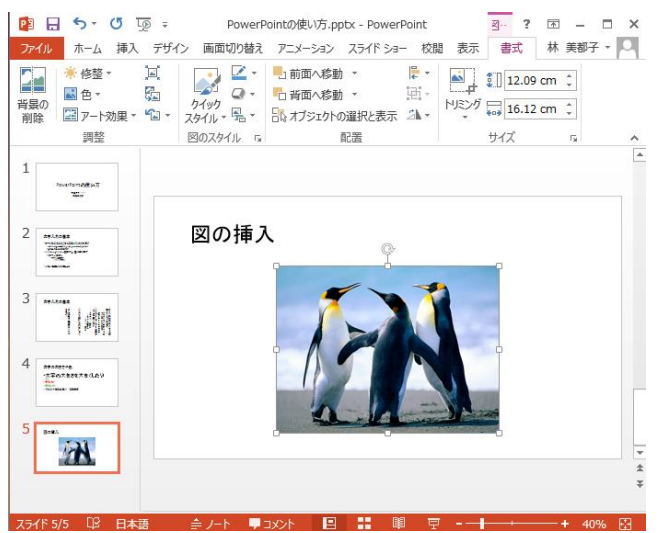

■ 課題8 スライドを5枚、作ってみよう

□ 以上で学んだ PowerPoint の使い方を活用して、同ファイルの6枚目から続けて 以下の5枚のスライドを作成してください。

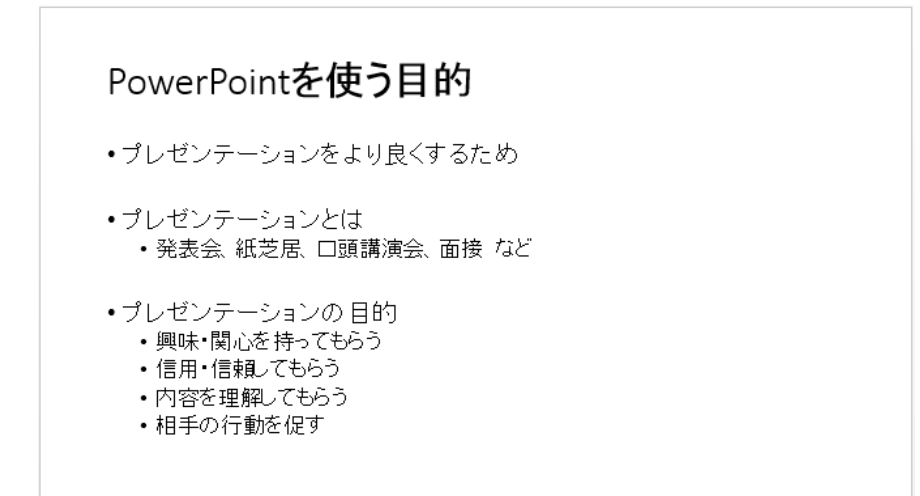

素敵なプレゼンファイルの作り方 目標を決める ・テーマを具体的に設定する ポイントを絞る ・あれもこれもと欲張りすぎず、伝えたいテーマを3つ以内に絞る 材料を用意する 
文献やデータをしっかりそろえよう ・味付けを考える • 同じ内容でも、情報を提示する順番や見せ方で印象は変化する

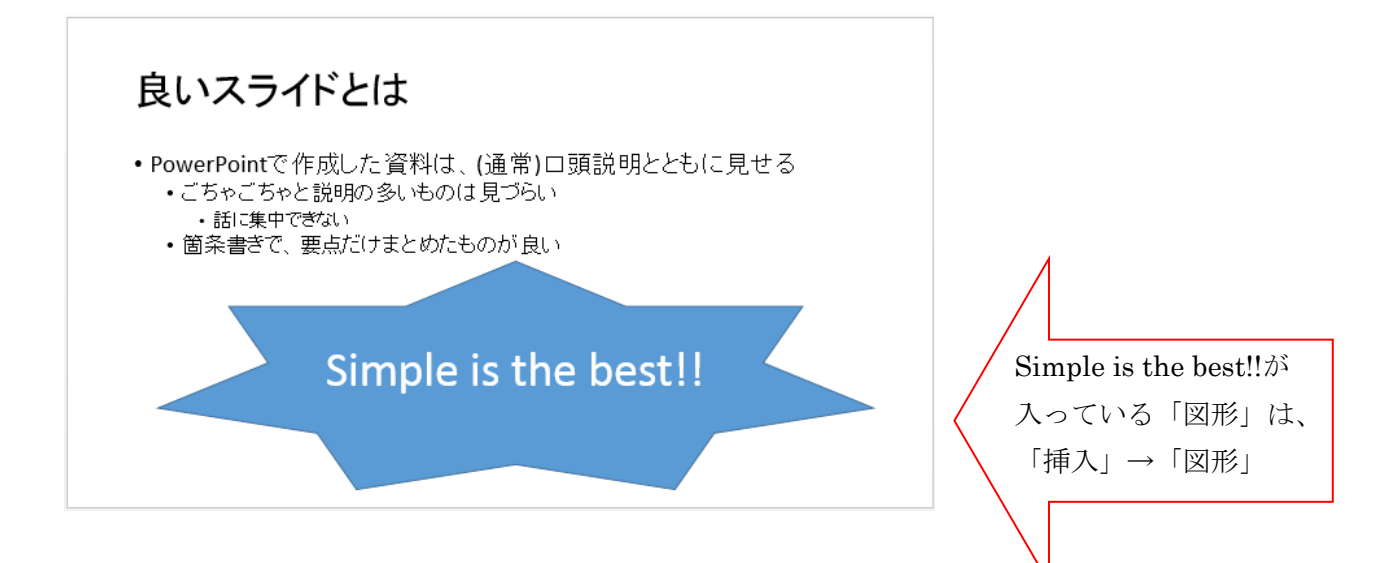

## ダメな例) HUEペンギン同好会

・HUEペンギン同好会について説明します。顧問の先生のご専門は心理学なのですが、なぜかペンギンが大好きらしく、ペンギンについて詳しい先生です。しばしば先生自身がペンギンのような動きをしていることもあります。とっても優しくて美人な、面白い人です。私たちの同好会は、そんな愉快な先生と一緒に、毎年、南半球の国々へ野生のペンギンを見に行きます。去年は南アフリカ、一昨年は南米チリに行きました。今年はオーストラリアを予定しています。野生のペンギンは、動物園のペンギンとは一味違う格好良さがあります。ぜひ、今年は私たちと一緒に出かけて見ませんか?もちろん、遊ぶだけではなく、国際ペンギン学会であつめたデータを発表するなど学術的な活動も行っています。

# 良い例) HUEペンギン同好会 ・やさしくて美人な顧問の先生 ・毎年、野生ペンギン観察ツアーを実施 ・国際的な学会で、研究発表も行う

■今回の宿題

- ・勝つプレゼン資料には「感情」がある。ソフトバンク孫社長も認めたプレゼンの極意
   ・http://www.huffingtonpost.jp/qreators-/presentation-tips\_b\_9656918.html
- テレビの製作現場から学ぶ「印象に残る」プレゼンテーションの極意
  - http://www.lifehacker.jp/2013/07/130709presentation.html
- 失敗しないプレゼンテーション
  - http://biz.cyber-u.ac.jp/blog/1695/
- 上記のネット記事の他、いくつかプレゼンテーションの仕方について説明したサイトを検索して参考にし、「上手なプレゼンテーションの仕方」をアドバイスする口頭発表用資料を PowerPoint で作成し、PowerPoint 形式で提出してください。
- タイトルページ(素敵なタイトルを自分で決める)1枚、本文スライド5枚以上で構成。
- 口頭発表時間は、10分以上30分以内を想定してください。
- 提出先 To林 cc 今野先生 として生涯メールシステムから送信してください
- 件名「7月13日情報機器の操作 PowerPoint【7月19日×切】」
- 提出 / 切 2017 年 7 月 19 日(水)17:00 まで